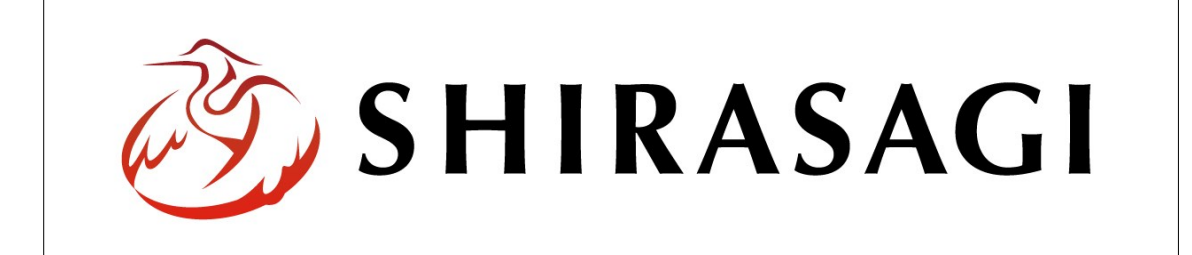

## SHIRASAGI

管理画面操作マニュアル【サイト】

| 1. | ログイン |            |  | <b>2</b> |
|----|------|------------|--|----------|
|    | 1-1  | 管理画面へのログイン |  | <b>2</b> |

| 2. | サイ  | F     | ••• | 3 |
|----|-----|-------|-----|---|
|    | 2-1 | サイト一覧 | ••• | 3 |
|    | 2-2 | サイト登録 | ••• | 4 |

1. ログイン

1-1 管理画面へのログイン

サイト管理には、その操作権限を持つアカウントでログインします。アカウントについ ての詳細は、管理者にお問い合わせください。

(1) [ユーザーID またはメールアドレス]と[パスワード]を入力後、[ログイン]をクリックします。

| SHIRASAGI        |            |
|------------------|------------|
| ログイン             | ver. 0.7.0 |
| ユーザーIDまたはメールアドレス |            |
| パスワード            |            |
|                  |            |
| ログイン             |            |
| ログイン             |            |

2. サイト

2-1 サイト一覧

(1) 左メニュー[システム]内の[サイト]をクリックします。

| SHIRASAGI             |                                              | システム管理者 | ログアウト |
|-----------------------|----------------------------------------------|---------|-------|
| SNS                   | +/ L                                         |         |       |
| プロフィール<br>ファイル        | 自治体サンプル<br>http://demo.ss-proj.org/ ロ        |         |       |
| アカウント                 | 企業サンプル<br>http://company.demo.ss-proj.org/ ロ |         |       |
| システム                  |                                              |         |       |
| サイト<br>権限/ロール<br>ユーザー |                                              |         |       |

(2) 登録されているサイトが一覧表示されます。

| SHIRASAG      |      |         |              | システム管理者     | ログアウト  |
|---------------|------|---------|--------------|-------------|--------|
| 🕂 🖻 5274 🕨    | サイト  |         |              |             |        |
| システム          | 新規作成 |         | <u>ن</u> ه ج |             |        |
| サイト           |      |         | 伊市           |             |        |
| 権限/ロール        |      | □ サイト名  |              | 更新日         | 時      |
| ユーサー<br>グループ  |      | □       |              | 2015        | /04/20 |
| テスト           |      | 自治体サンプル |              | 2015        | /04/20 |
| DBツール<br>操作履歴 |      |         |              | - 305.04945 |        |

2-2 サイト登録

(1) [新規作成]をクリックします。

| SHIRASAGI      |         | システム管理者 ログアワ | לל |
|----------------|---------|--------------|----|
| 🗧 🖻 システム 🕨 サイト |         |              |    |
| ۶۸۶۶۵          |         |              |    |
| 新規作成           | 検索      |              |    |
| サイト            |         |              |    |
| 権限/ロール         |         | a the last   |    |
| ユーザー           |         | 更新口時         |    |
| グループ           | 企業サンプル  | 2015/04/20   |    |
| テスト            | 自治体サンプル | 2015/04/20   |    |
| DBツール          |         | 2010/01/20   |    |
| 操作履歴           |         |              |    |

(2) 必要事項を入力します。

| SHIRASAGI     |       |      |          | システム管理者   | ログアウト |
|---------------|-------|------|----------|-----------|-------|
| 🗧 🖻 システム 🕨 サイ | ۲     |      |          |           |       |
| システム          | 一覧へ戻る |      |          |           |       |
| サイト           |       | サイト名 | (ア)      |           |       |
| 権限/ロール        |       |      | <i>(</i> |           |       |
| ユーザー          |       | ホスト名 | (イ)      |           |       |
| グループ          |       |      | (.1.)    |           |       |
| テスト           |       | ドメイン | (ワ)      |           |       |
| DBツール         |       |      |          |           |       |
| 操作履歴          |       | グループ | (エ)      | グループを選択する |       |
| 接続情報          |       |      |          |           |       |
|               |       |      |          |           |       |
|               |       |      |          | 保存 キャンセル  |       |

(ア) [サイト名]… 新規登録するサイトの名称を入力します。※入力必須

- (イ) [ホスト名]… ホスト名を入力します。※入力必須。3文字以上。
- (ウ) [ドメイン]… ドメイン名を入力します。
- (エ) [グループ]… [グループ]… [グループを選択する]をクリックしてサイトの管 理グループを選択します。

(2) [保存]をクリックします。